## 一、下載並安裝「HiCOS卡片管理工具」

安裝手冊:<u>http://moica.nat.gov.tw/download/File/HiCOS\_Client.pdf</u>

二、測試使用環境(作業系統及讀卡機的支援性)及憑證 IC 卡讀取

測試手冊(二、3、): <u>http://moica.nat.gov.tw/download/File/HiCOS.pdf</u>

## 三、登入系統

1、系統登入頁(<u>https://disemp4.wda.gov.tw</u>),使用自然人憑證登入。

|                                                                                                    |                                                                                                    |                                                                                                    |                                                                                                    |                                                                                                 |                                                  |                              | 1                                       |                                                                                                    |                                   |                      |                                      |                      | 使用自然人馮諮啓入 📰 🚟 🛲                                                                                                    |
|----------------------------------------------------------------------------------------------------|----------------------------------------------------------------------------------------------------|----------------------------------------------------------------------------------------------------|----------------------------------------------------------------------------------------------------|-------------------------------------------------------------------------------------------------|--------------------------------------------------|------------------------------|-----------------------------------------|----------------------------------------------------------------------------------------------------|-----------------------------------|----------------------|--------------------------------------|----------------------|----------------------------------------------------------------------------------------------------|
|                                                                                                    |                                                                                                    |                                                                                                    |                                                                                                    |                                                                                                 |                                                  |                              |                                         |                                                                                                    |                                   |                      |                                      |                      |                                                                                                    |
|                                                                                                    |                                                                                                    |                                                                                                    |                                                                                                    |                                                                                                 |                                                  |                              |                                         |                                                                                                    |                                   |                      |                                      |                      | (唐田台州) 医线察 3                                                                                                    |
|                                                                                                    |                                                                                                    |                                                                                                    |                                                                                                    |                                                                                                 |                                                  |                              |                                         |                                                                                                    |                                   |                      |                                      |                      | 使用自然入盪證道入                                                                                                    |
|                                                                                                    |                                                                                                    |                                                                                                    |                                                                                                    |                                                                                                 |                                                  |                              |                                         |                                                                                                    |                                   |                      |                                      |                      |                                                                                                    |
| 因縣市<br>;縣使/<br>; 縣使/                                                                                                    | 治併                                                                                                    | ,更第<br>登入                                                                                                   | 所後<br>」畫面白<br>書面白                                                                                                    | j所屬<br>t所屬                                                                                      | 單位(<br>單位)                                       | 弋碼 [<br>土碓 [                 | 01] =                                   | ⇒請改<br>⇒請改                                                                                                    | マ用新                               | 代碼[                  | [27]新<br>[18] 会                      | 北市                   | IC-卡密碼<br>(PIN碼,非用戶代碼)                                                                                                    |
| 因。<br>影影影影影。<br>影影影影。<br>影影影影。<br>影影。<br>思想。<br>思想。<br>思想。<br>思想。<br>思想。<br>思想。<br>思想。<br>思想。<br>思想。<br>思想                                                                  | 合併<br>者者<br>者者<br>者者<br>者<br>者<br>者<br>者<br>者<br>者<br>る<br>者<br>者<br>る<br>る<br>る<br>る<br>る<br>る<br>る<br>る<br>る<br>る<br>る<br>る<br>る | ,<br>更詳<br>登入<br>登入<br>登入<br>登入<br>登入                                                                       | 新後<br>、畫面白<br>、畫面白<br>、畫面白                                                                                            | 的所屬<br>所屬屬<br>所屬<br>所屬                                                                          | 單位 <sup>,</sup><br>單位 <sup>,</sup><br>單位(<br>單位( | 七碼[<br>七碼[<br>七碼[            | 01] =<br>06] =<br>11] =<br>12] =        | ◇請改<br>◇請改<br>◇請改<br>◇請改                                                                                                    | マ用新<br>マ用新<br>マ用新・<br>マ用新・        | 代碼 [<br>代碼 [<br>代碼 [ | [27] 新<br>[18] 台<br>[19] 台<br>[20] 高 | 北市<br>中市<br>南市<br>雄市 | IC卡密碼<br>(PIN碼,非用戶代碼)<br>驗證碼6710<br>登入                                                                                               |
| ∃<br>縣<br>康<br>康<br>康<br>使<br>使<br>使<br>使<br>使<br>博<br>時<br>幕<br>勝<br>保<br>で<br>一<br>勝<br>勝<br>勝<br>勝<br>勝<br>勝<br>勝<br>勝<br>勝<br>勝<br>勝<br>勝<br>勝<br>勝<br>勝<br>勝<br>勝<br>勝 | 洽<br>用<br>用<br>用<br>用<br>用<br>用<br>用<br>用<br>用<br>用<br>用<br>用<br>用                                                                 | ,更辩<br>登入<br>登入<br>登入<br>明者,                                                                                | 新後<br>畫<br>畫<br>畫<br>畫<br>畫<br>畫<br>畫<br>一<br>所<br>屬                                                                  | 打所屬<br>可所屬<br>可所屬<br>單位什                                                                        | 單位 <sup>·</sup><br>單位·<br>單位(<br>、碼,             | 代碼 [<br>代碼 [<br>代碼 [<br>代碼 [ | 01] =<br>06] =<br>11] =<br>12] =<br>鄙保持 | <ul> <li>&gt;請認改</li> <li>&gt;請請改</li> <li>&gt;請請改</li> <li></li> <li><td>マ用新<br/>マ用新<br/>マ用新<br/>マ用新・<br/>マ用新・</td><td>代碼 [<br/>代碼 [<br/>代碼 [</td><td>[27] 新<br/>[18] 台<br/>[19] 台<br/>[20] 高</td><td>北市<br/>中市<br/>南市<br/>雄市</td><td>IC卡密碼<br/>(PIN碼,非用戶代碼)<br/>驗證碼</td></li></ul> | マ用新<br>マ用新<br>マ用新<br>マ用新・<br>マ用新・ | 代碼 [<br>代碼 [<br>代碼 [ | [27] 新<br>[18] 台<br>[19] 台<br>[20] 高 | 北市<br>中市<br>南市<br>雄市 | IC卡密碼<br>(PIN碼,非用戶代碼)<br>驗證碼                                                                                                    |
| 国縣 熊縣縣縣縣保 其 医二乙酸                                                                                                    | 洽併<br>用用用用用<br>用用用用<br>一<br>市<br>()<br>↓<br>上<br>由<br>」                                                                            | ,更<br>第<br>登入<br>登入<br>登入<br>用者,<br><b></b><br><b></b><br>1<br><b></b><br>1<br><b></b><br>1<br><b></b><br>1 | 新後<br>畫<br>畫<br>畫<br>畫<br>畫<br>二<br>畫<br>一<br>所<br>屬<br>-<br>-<br>-<br>-<br>-<br>-<br>-<br>-<br>-<br>-<br>-<br>-<br>- | 5)所屬<br>一<br>所屬<br>屬<br>屬<br>屬<br>一<br>一<br>一<br>一<br>一<br>一<br>一<br>一<br>一<br>一<br>一<br>一<br>一 | 單位<br>單位<br>單位<br>式碼,                            | 代碼 [<br>代碼 [<br>代碼 [<br>帳號]  | 01] =<br>06] =<br>11] =<br>12] =<br>都保持 | ⇒請改<br>⇒請請改<br>⇒請求改<br>寺不變                                                                                                    | 2用新<br>7用新<br>7用新<br>7月新          | 代碼 [<br>代碼 [<br>代碼 [ | [27] 新<br>[18] 台<br>[19] 台<br>[20] 高 | 北市<br>中市<br>南市<br>雄市 | IC卡密碼<br>(PIN碼,非用戶代碼)<br>驗證碼<br>說明:請使用者務必下載最新版本HiCOS卡片管理工具,方能完整支<br>援自然人憑證之讀取及使用,以避免用戶PIN碼被鎖或是無法使用之<br>情事發生。<br>★ HiCOS卡片管理工具安裝及檢測說明 |
| 刮 縣縣縣縣縣保 性 医白色 化二乙二乙二乙二乙二乙二乙二乙二乙二乙二乙二乙二乙二乙二乙二乙二乙二乙二乙二乙                                                                                                    | 洽併<br>用用用用用<br>用<br>用<br>用<br>用<br>用<br>用<br>用<br>用<br>用<br>用<br>用<br>用<br>用<br>用<br>用<br>用                                        | ,更辞<br>登入<br>登入<br>登入<br>開者,                                                                                | 新後 建二量 建二量 一 一 一 一 一 一 一 一 一 一 一 一 一 一 一 一 一 一 一                                                                      | 的所屬<br>所屬<br>所屬<br>如<br>所屬<br>面<br>位<br>代                                                       | 單單單單單單。                                          | 代碼 [<br>代碼 [<br>代碼 [<br>帳號   | 01] =<br>06] =<br>11] =<br>12] =<br>都保持 | ⇒請改改<br>⇒請改改<br>⇒請改改<br>時不變                                                                                                    | 2用新<br>7用新<br>7用新<br>7用新          | 代碼 [<br>代碼 [<br>代碼 ] | [27] 新<br>[18] 台<br>[19] 台<br>[20] 高 | 北市<br>中市<br>南市<br>雄市 | IC卡密碼<br>(PIN碼,非用戶代碼)<br>驗證碼<br>一<br>一<br>一<br>一<br>一<br>一<br>一<br>一<br>一<br>一<br>一<br>一<br>一                                        |

| 插入自然人憑證卡                                                             |        |
|----------------------------------------------------------------------|--------|
|                                                                      | 輸入PIN碼 |
| IC卡密碼<br>(PIN碼,非用戶代碼)<br>験證碼<br>6240 × (トートーク                        | 輸入驗證碼  |
| 說明:請使用者務必下載最新版本HiCOS卡片管理工具,方能完整支援自然人憑證之讀取及使用,以避免用戶PIN碼被鎖或是無法使用之情事發生。 | 按「登入」  |
| ★ HiCOS卡片管理工具安裝及檢測說明<br>★ 使用自然人憑證登入系統操作說明                            |        |

\*注意:

提醒:

1、登入者使用自然人憑證登入,其中「身分證號」及「姓名」必須與自然
 人憑證卡中認證資料一致,方得順利登入。

2、倘若登入不成功請參考第二點說明,並依據測試手冊使用「用戶端系統 檢測工具」查看原因。

|             | -            |       |               |      |      |       |            |  |  |  |  |
|-------------|--------------|-------|---------------|------|------|-------|------------|--|--|--|--|
| 篇四代         |              |       | 使用者:          |      |      |       |            |  |  |  |  |
| 身心障礙者定額進    | 自用資訊管理系      | 統     |               |      |      |       |            |  |  |  |  |
|             |              | 公併    | 6欄 待辦事項       | 事件通知 | 函釋分享 | 查詢承辦人 | 留言板  職務務務署 |  |  |  |  |
| de let rust |              |       | n 14-188      |      |      |       |            |  |  |  |  |
| 系統切略        |              |       |               | 公1伸懶 |      |       |            |  |  |  |  |
| 輔導註記        | 目前資料年月:10807 |       |               |      |      |       |            |  |  |  |  |
|             |              |       |               |      |      |       |            |  |  |  |  |
| 審核作業        | 進用情形總彙       |       |               |      |      |       |            |  |  |  |  |
| 不足進用 >      | 縣市別          | 資料年月  | 義務機關<br>(排)字數 | 進用身  | 未足額  | 欠繳差額  | 未繳差額       |  |  |  |  |
|             | /^           | 40005 | (博)氷駅         | PP八劉 | 進用氷製 | 備則貸氷数 | 備助食玉額      |  |  |  |  |

3、成功登入畫面。